Manual

# FACESCPB – Biometria Facial (Aplicação biométrica facial CFC)

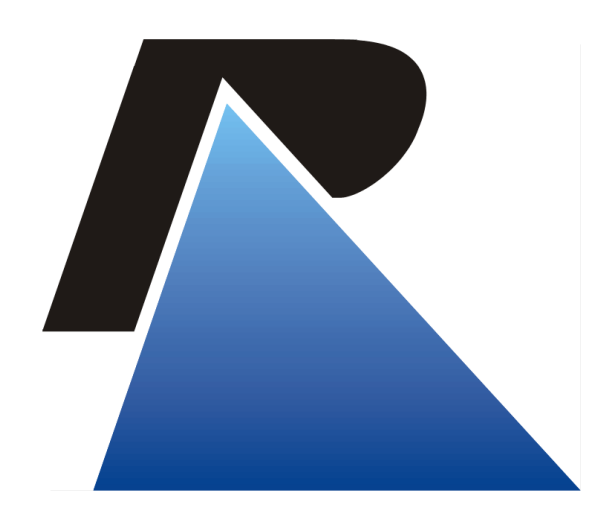

Última atualização em: 20/12/22

Praça dos Açorianos, s/n° - CEP 90010-340 - Porto Alegre, RS www.procergs.com.br CSE: (51) 3210-3708

# Sumário

| Apresentação                                                          |    |  |  |  |
|-----------------------------------------------------------------------|----|--|--|--|
| Objetivo                                                              | 3  |  |  |  |
| Pré Requisitos                                                        | 3  |  |  |  |
| Download do FACESCPB                                                  | 3  |  |  |  |
| Instalação do FACESCPB                                                | 4  |  |  |  |
| 3.1 – Instalação do aplicativo FACESCPB pelo portal dos credenciados. | 4  |  |  |  |
| 3.2 – Instalação pelo serviço de FTP da PROCERGS                      | 6  |  |  |  |
| Utilizando o sistema GID e o APP FacesCPB                             |    |  |  |  |
| Utilizando o sistema GID e o APP FacesCPB                             | 8  |  |  |  |
| Suporte                                                               | 17 |  |  |  |
| FAQ – Perguntas e Respostas                                           | 17 |  |  |  |
|                                                                       |    |  |  |  |

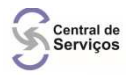

## Apresentação

### Objetivo

Este manual visa auxiliar na instalação do aplicativo FACESCPB e na utilização da biometria facial dos candidatos.

## Pré Requisitos

### 1) Pré Requisitos

• Para instalar o aplicativo FACESCPB é necessário ter um dispositivo móvel (smartphone ou tablet) com a versão do **ANDROID 4.4** ou **superior**.

OBS.: O FACESCPB não está disponível na versão <u>IOS</u> (Iphone ou <u>Ipad</u>).

# Download do FACESCPB

### 2) Download do FacesCPB

Após verificação dos pré requisitos, o aplicativo poderá ser baixado de duas formas:

2.1 - Pelo portal dos credenciados
 (<u>https://www.credenciados.detran.rs.gov.br/</u>), necessita de login do seu
 credenciamento;

### 2.2 - Pelo serviço de ftp da PROCERGS

((ftp://ftp.procergs.com.br/pub/procergs/GID/Manuais/Sistema/PTE/FacesCPB
.apk).

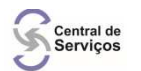

# Instalação do FACESCPB

### 3) Instalação do FacesCPB

3.1 – Instalação do aplicativo FACESCPB pelo portal dos credenciados.

3.2 - Acesse o seu navegador de internet no seu dispositivo móvel e entre no endereço: <u>https://www.credenciados.detran.rs.gov.br/</u>. Será necessário informar: credenciado, matrícula e senha de acesso.

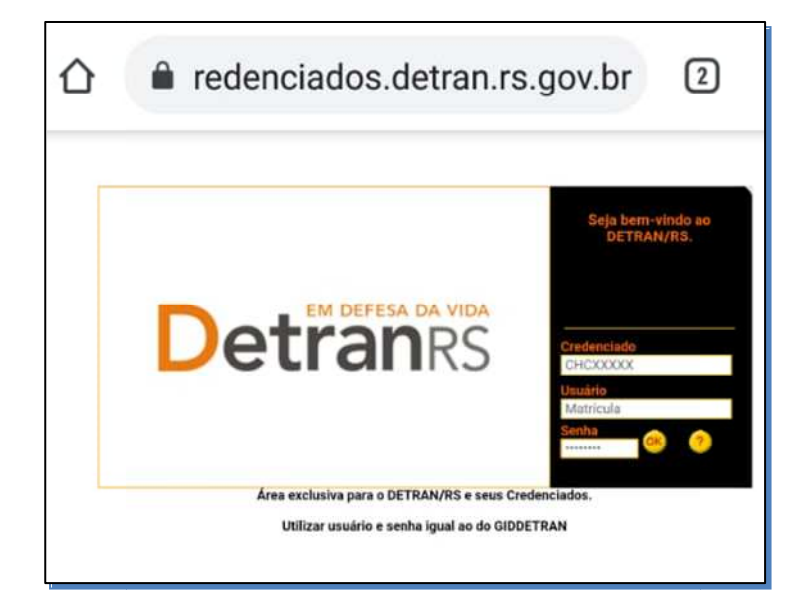

3.3 - Após o logon no portal dos credenciados, acessar o menu lateral "**Download - Sistemas**" e clicar em FacesCPB.apk.

| ۵ 🔒                 | redenciados.detran.rs.gov.br                                                                                                    | 2           | :                      |                          |               |         |            |  |
|---------------------|----------------------------------------------------------------------------------------------------|-------------|------------------------|--------------------------|---------------|---------|------------|--|
| Norm                | Normativas                                                                                                    |             |                        |                          |               |         |            |  |
| Down                | Download - Cursos                                                                                                    |             |                        |                          |               |         |            |  |
| Down                | Download - Impressos                                                                                                    |             |                        |                          |               |         |            |  |
| Download - Sistemas |                                                                                                    |             |                        |                          |               |         |            |  |
| Manuais             |                                                                                                    |             |                        |                          |               |         |            |  |
|                     | ← → C @ crederciados.detran.rs                                                                                                    | .gov.pr/dtv | w/portal/default.isp   |                          |               |         | 17 J i     |  |
| Solic               |                                                                                                    |             |                        |                          |               |         |            |  |
| Agen                | ADM     Applied the disperiative values,     Applied the disperiative values,     Applied the disperiativalues,     Applied the disperiative values, |             |                        |                          |               |         |            |  |
| Resu                |                                                                                                    |             |                        |                          |               |         |            |  |
|                     | Identidade Visual                                                                                                    | 28          |                        | Arquivo                  | Versão        | Tamanho | Data       |  |
| Telef               | Normativas ABM                                                                                                    | Abordage    | m Móvel                | PrAbm_1050008.apk        | 1.05.0008     | 6.02 MB | 07/01/2020 |  |
|                     | Download - Cursos                                                                                                    | PB - Bion   | netria Facial          | FacesCPB.ank             | Última versão | 1.84 MB | 29/10/2020 |  |
|                     | Download -                                                                                                    | Prova Práti | ica Eletrônica         | nmeank                   | última versão | 7 MB    | -          |  |
|                     | Download - Eistemas RED -                                                                                                    | APP para «  | os agentes de trânsito | red-movel-agente-154.apk | 1.5.4         | 4,86 MB | 05/08/2020 |  |
|                     | Manuala IEM -                                                                                                    | Talonâno I  | Eletrônico de Multas   | Prilem_1010016.apk       | 1.01.0016     | 9,14 MB | 02/01/2020 |  |
|                     | Solicitação de Vagas                                                                                                    |             |                        |                          |               |         |            |  |
|                     | Agende de Proves Decumenter Modelee « Outror                                                                                                    |             |                        |                          |               |         |            |  |
|                     | 🐨 🔎 Digite aqui para pesquisar 🕐 🕂 💻 💽 🎯 🥌 🧐 😇 🦉 🧏 📲                                                                                                    |             |                        |                          |               |         |            |  |
| •                   |                                                                                                    |             |                        |                          |               |         |            |  |

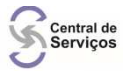

3.4 - Ao clicar em cima do **FacesCPB.apk**, apresentará uma tela "Quer manter FacesCPB.apk mesmo assim?". Basta clicar em "**OK**" e depois em "**abrir**".

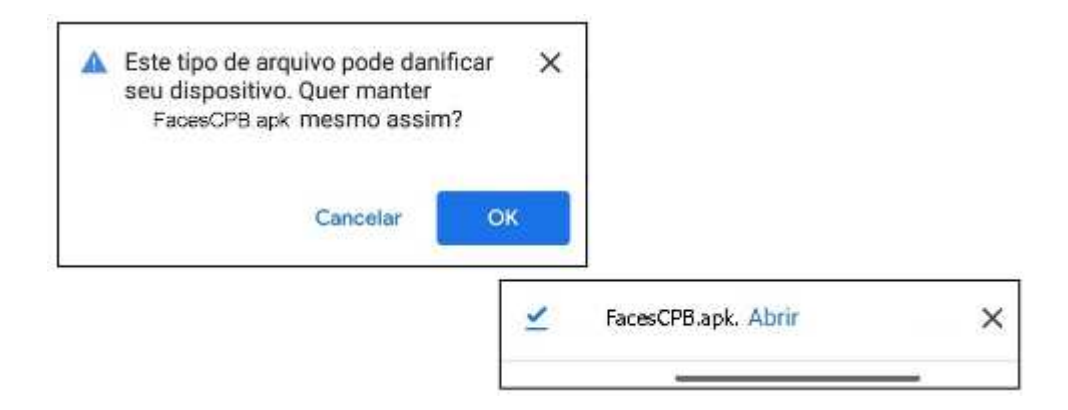

3.5 - Será necessário dar permissões para instalação de apps desconhecidos desta fonte, basta clicar em "**configurações**".

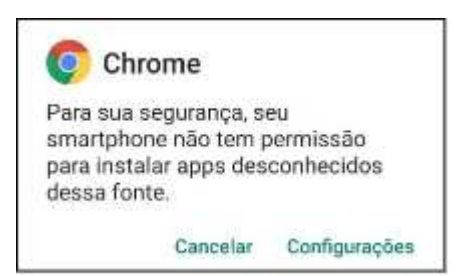

3.6 - Em configurações, será necessário habilitar a opção "**Permitir** desta fonte" para prosseguir a instalação do aplicativo.

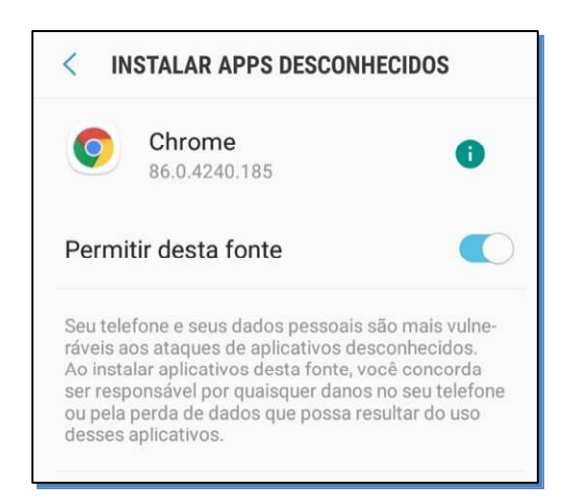

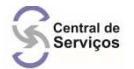

3.7 – Em seguida apresentará a tela de instalação, basta clicar em "INSTALAR".

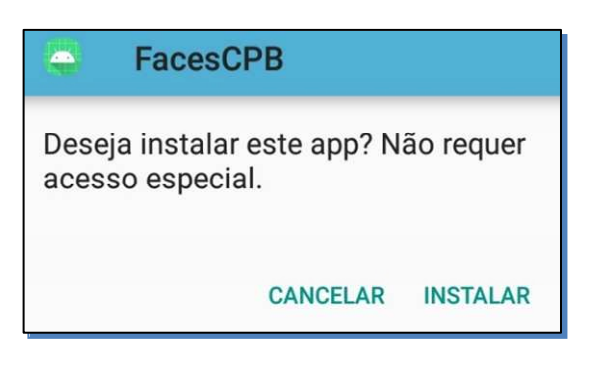

3.8 - Após terminar a instalação, basta clicar em "ABRIR" e em seguida será exibida algumas mensagens como "Permitir que o app FacesCPB tire fotos e grave vídeos, acesse fotos mídia e arquivos do seu dispositivo e faça e gerencie chamadas telefônicas?". Em todas as mensagens devemos clicar em "OK". Instalação finalizada.

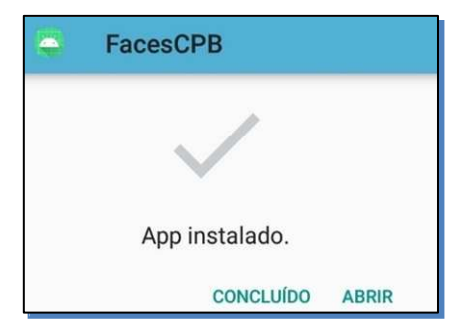

### 3.2 – Instalação pelo serviço de FTP da PROCERGS

3.2 - Acesse o seu navegador no seu dispositivo móvel e entre no endereço: ftp://ftp.procergs.com.br/pub/procergs/GID/Manuais/Sistema/PTE/FacesCPB.apk

3.3 - Após entrar com o endereço ou copiar/colar no seu navegador, basta clicar em "**Abrir**".

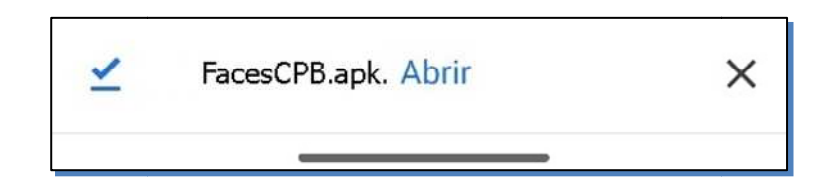

3.4 - Será necessário dar permissão para instalar apps de fontes desconhecidas clicando em "**Configurações**".

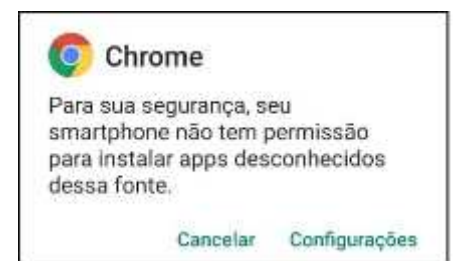

```
3.5 - Será necessário habilitar "Permitir desta fonte" para continuar a instalação.
```

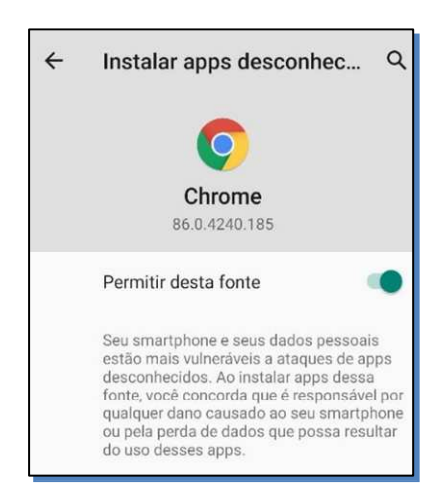

3.6 - Nesta tela, basta clicar em "**Instalar**" e após a instalação, clicar em "**Abrir**".

| EacesCPB             |                   |           |       |
|----------------------|-------------------|-----------|-------|
| Quer instalar este a | plicativo?        |           |       |
|                      |                   |           |       |
|                      |                   |           |       |
| 1                    | Cancelar Instalar |           |       |
|                      | Ann instaled      | В         |       |
|                      | App instalado.    |           |       |
|                      |                   |           |       |
|                      |                   | Concluído | Abrir |

3.7 - Em seguida será exibida algumas mensagens como "**Permitir que o app** FacesCPB tire fotos e grave vídeos, acesse fotos mídia e arquivos do seu dispositivo e faça e gerencie chamadas telefônicas?". Em todas as mensagens devemos clicar em "OK". Instalação finalizada.

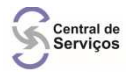

# Utilizando o sistema GID e o APP FacesCPB

4) Utilizando o sistema GID.

```
Utilizando o sistema GID e o APP FacesCPB
```

4.1 - Abrir o sistema GID:

4.1.1 - Acessar o GID, menu **Provas** / Agenda;

4.1.2 - Localizar a turma e acionar botão CANDIDATOS AGENDADOS;

4.1.3 - Selecionar o candidato desejado e acionar o botão **IDENTIFICAR CANDIDATO**;

4.1.4 - Ao clicar o botão CONFIRMA, o sistema exibirá a tela com o QRCode,

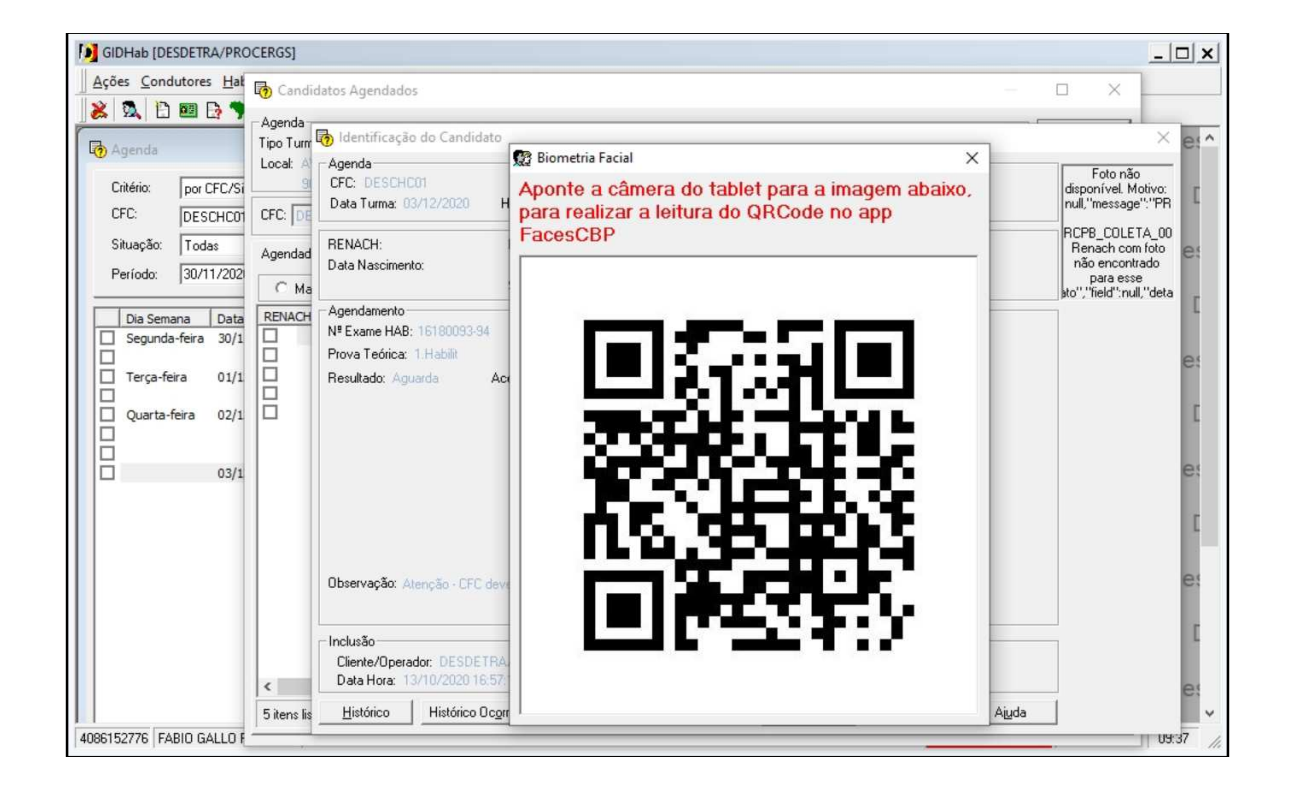

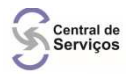

4.2 - No smartphone / tablet do responsável pela aplicação da prova no CFC, deverá localizar o aplicativo FACESCPB nos programas instalados. Em seguida, clique na opção **"ENTRAR"** e efetue o logon informando: Organização, Usuário e Senha.

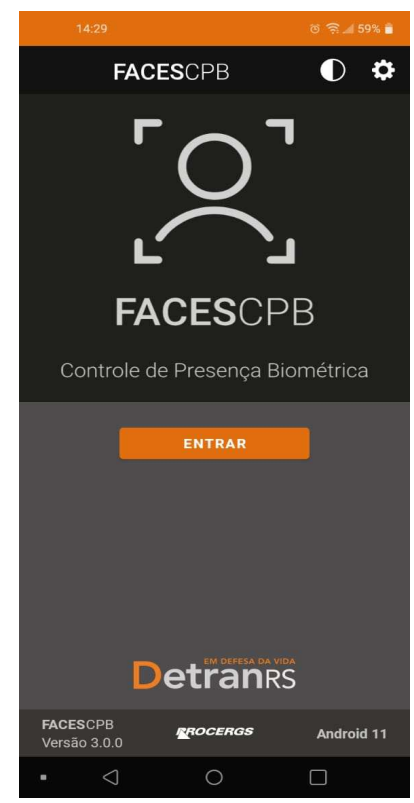

4.3 - Após o logon no FacesCPB será exibida a tela abaixo.

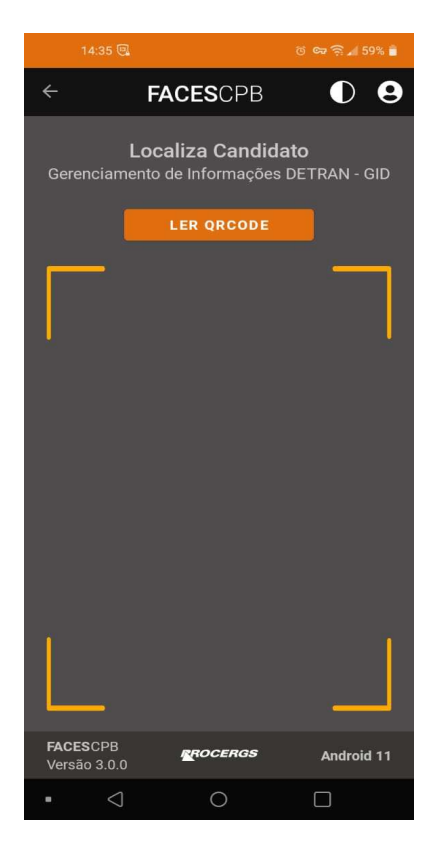

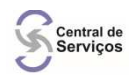

4.4 - Em seguida, clicar no botão "**LER QR CODE**" que irá habilitar a câmera do seu smartphone ou tablet para fazer a leitura do QR Code que está sendo exibido na tela do sistema GID.

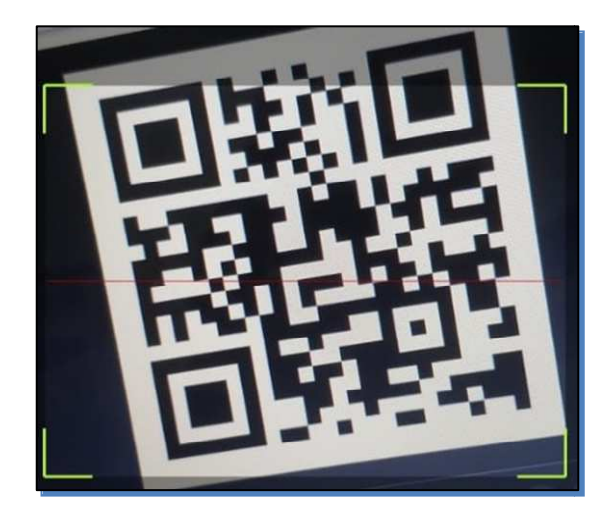

4.5 - Será exibido no aplicativo FacesCPB o nome, o número do RENACH, o código do CFC e a foto do candidato. Em seguida, clicar no botão **"RECONHECER CANDIDATO(A)"**. Será ativada a câmera para capturar uma foto do candidato. Clique no botão abaixo da imagem da câmera para capturar a foto.

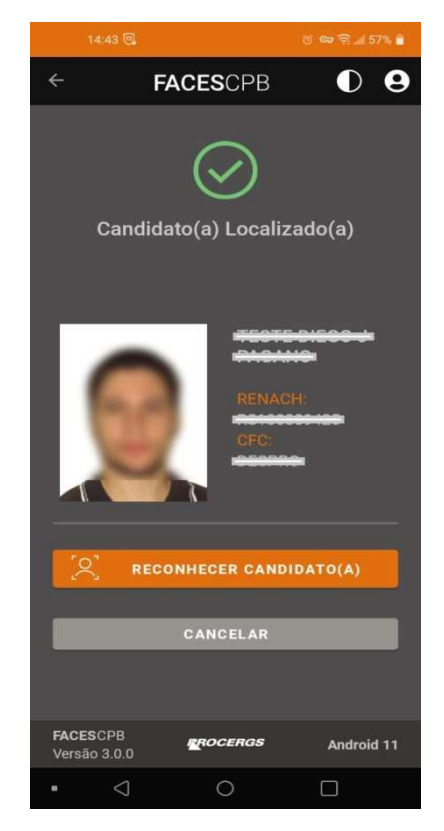

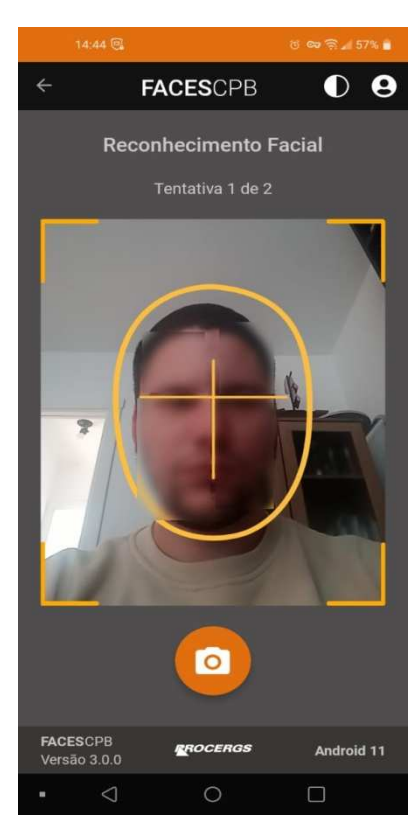

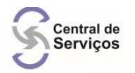

4.6 - Após captura da foto, clique em **"TIRAR NOVA FOTO"** para capturar a foto novamente, ou em **"USAR ESTA FOTO",** para realizar o reconhecimento facial com a foto capturada.

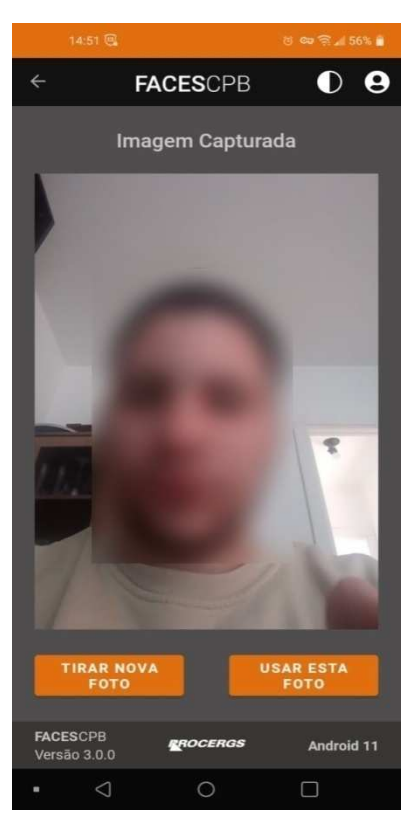

4.7 - Neste momento a foto será validada pelo sistema e se contiver os elementos suficientes para o reconhecimento, será exibida a seguinte mensagem no aplicativo "Candidato(a) apto a realizar a etapa". Para o próximo candidato, basta clicar no botão "PRÓXIMO CANDIDATO" e repetir os passos novamente do manual a partir do 4.4.

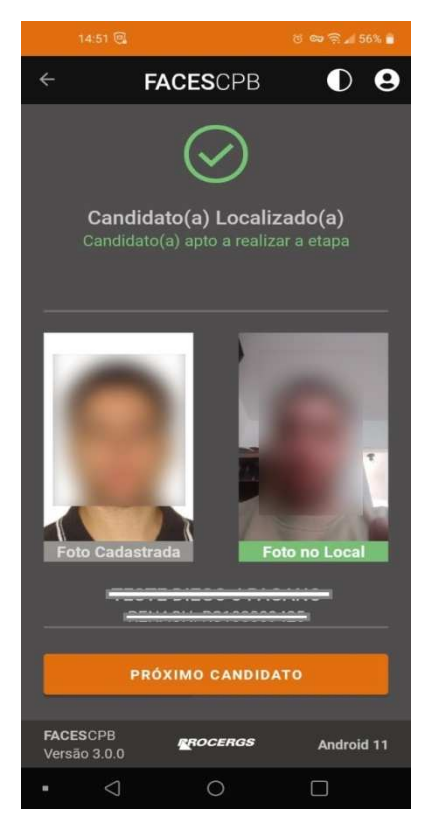

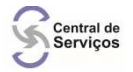

4.8 - A validação poderá retornar um resultado negativo, onde será exibida a mensagem "Candidato(a) NÃO Reconhecido(a)".

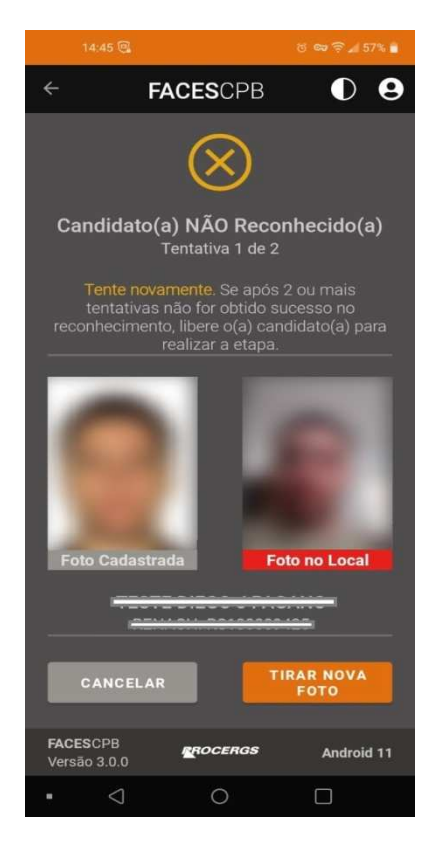

4.9 - Para tentar uma nova comparação basta clicar em **"TIRAR NOVA FOTO" E** voltar ao passo 4.5. Observe que o campo **"Tentativa"** atualizará o valor conforme forem comparadas novas fotos. Quando atingir a quantidade mínima de tentativas necessárias, o sistema exibirá a mensagem **"Verificação Biométrica Em Análise."**.

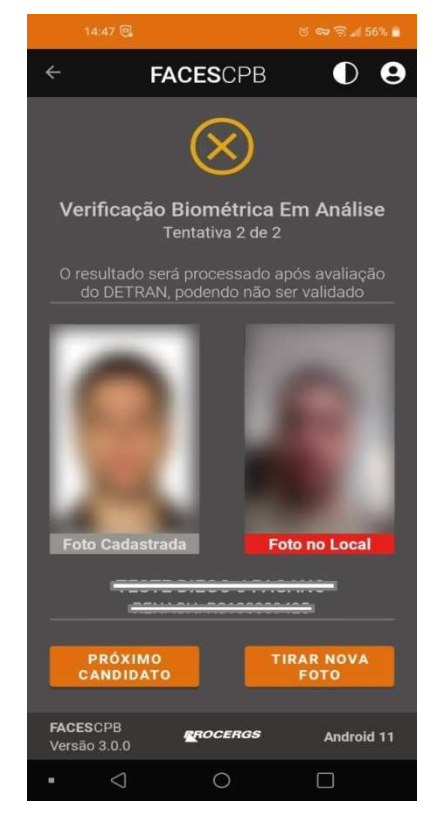

4.10 - Para realizar a prova, o candidato deve ter uma Verificação Biométrica na situação de "Candidato(a) apto a realizar a etapa" ou ter uma Verificação Biométrica na situação de "Verificação biométrica em análise" com a quantidade mínima indicada no campo de "Tentativas", dentro do período de tolerância definido pelo DETRAN/RS.

Dicas de como capturar uma foto:

- O enquadramento do rosto deve ser semelhante ao da foto do cadastro, exibida no quadro esquerdo no FacesCPB. Não utilizar para validação fotos de meio corpo ou corpo inteiro;
- 2. O rosto e os ombros devem estar completamente enquadrados pela câmera e o requerente deve olhar diretamente para a câmera;
- 3. O candidato / condutor deve apresentar fisionomia neutra, sem sorrir ou franzir o cenho;
- 4. Os olhos devem estar abertos e visíveis;
- 5. Caso use óculos, retirá-los no momento da captura da foto;
- 6. Não serão permitidos quaisquer itens de chapelaria, que impeçam a visualização do rosto candidato / condutor.

Exemplo de como capturar uma foto de forma adequada:

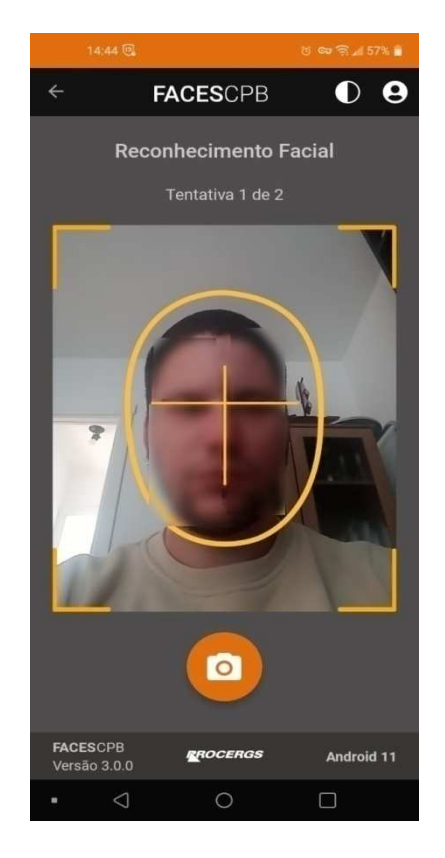

7. Não pode haver reflexos, penumbras ou sombras em nenhuma parte da fotografia;

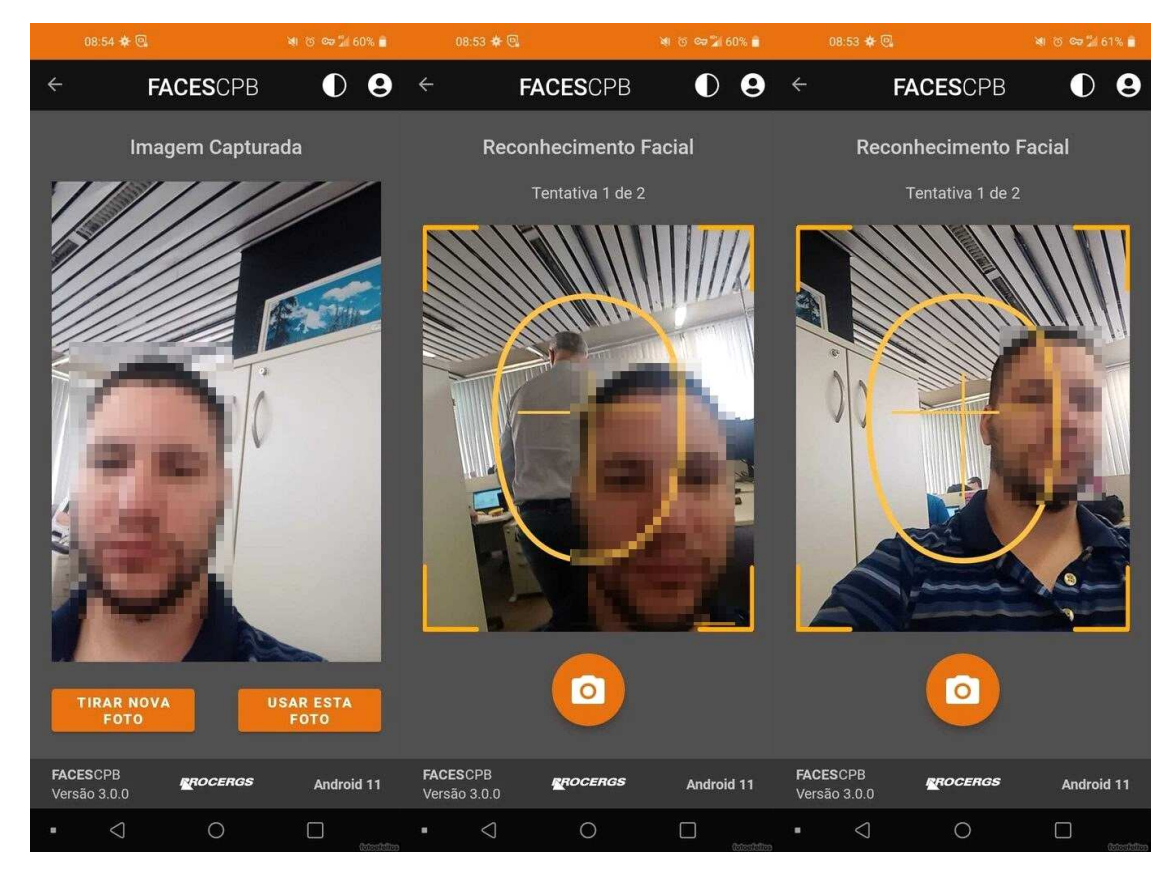

Exemplos de capturas inadequadas de foto:

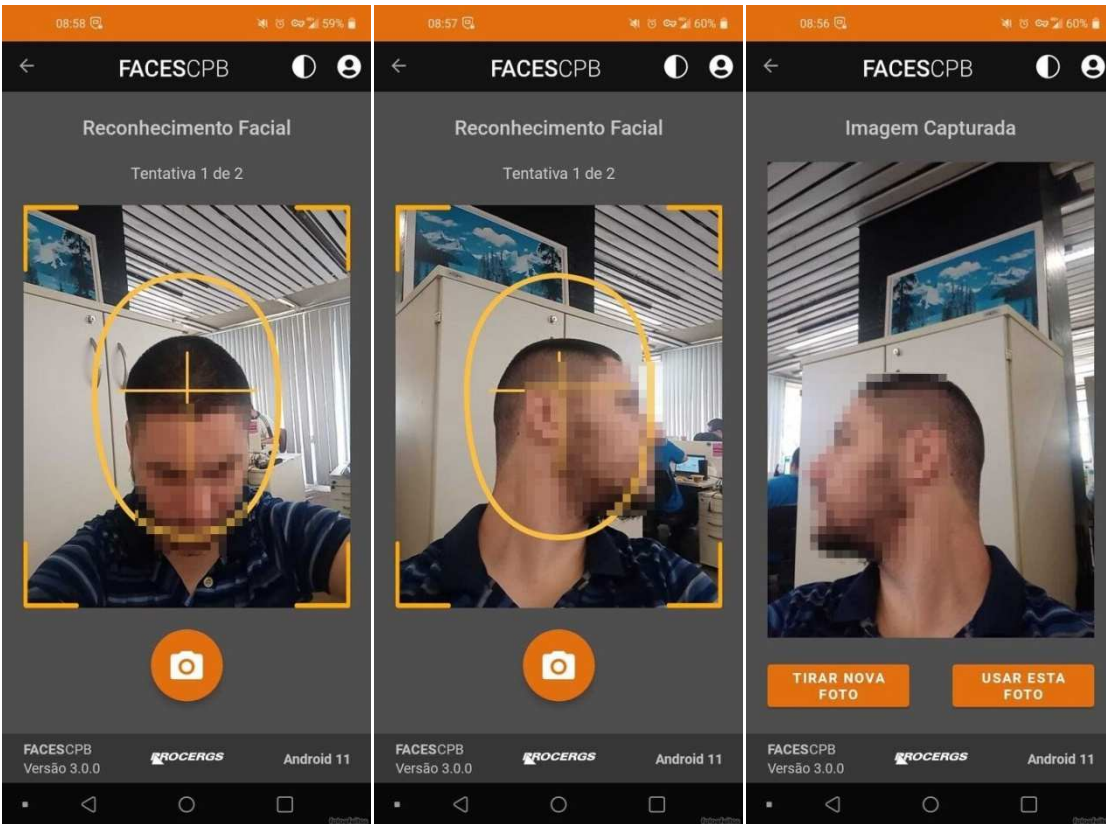

- 8. O aplicativo detecta e avisa os seguintes problemas na foto capturada pelo usuário:
  - Rosto não centralizado na imagem
  - Rosto virado para esquerda
  - Rosto virado para direita
  - Rosto virado para cima
  - Rosto virado para baixo
  - Olho esquerdo fechado
  - Olho direito fechado

Exemplos:

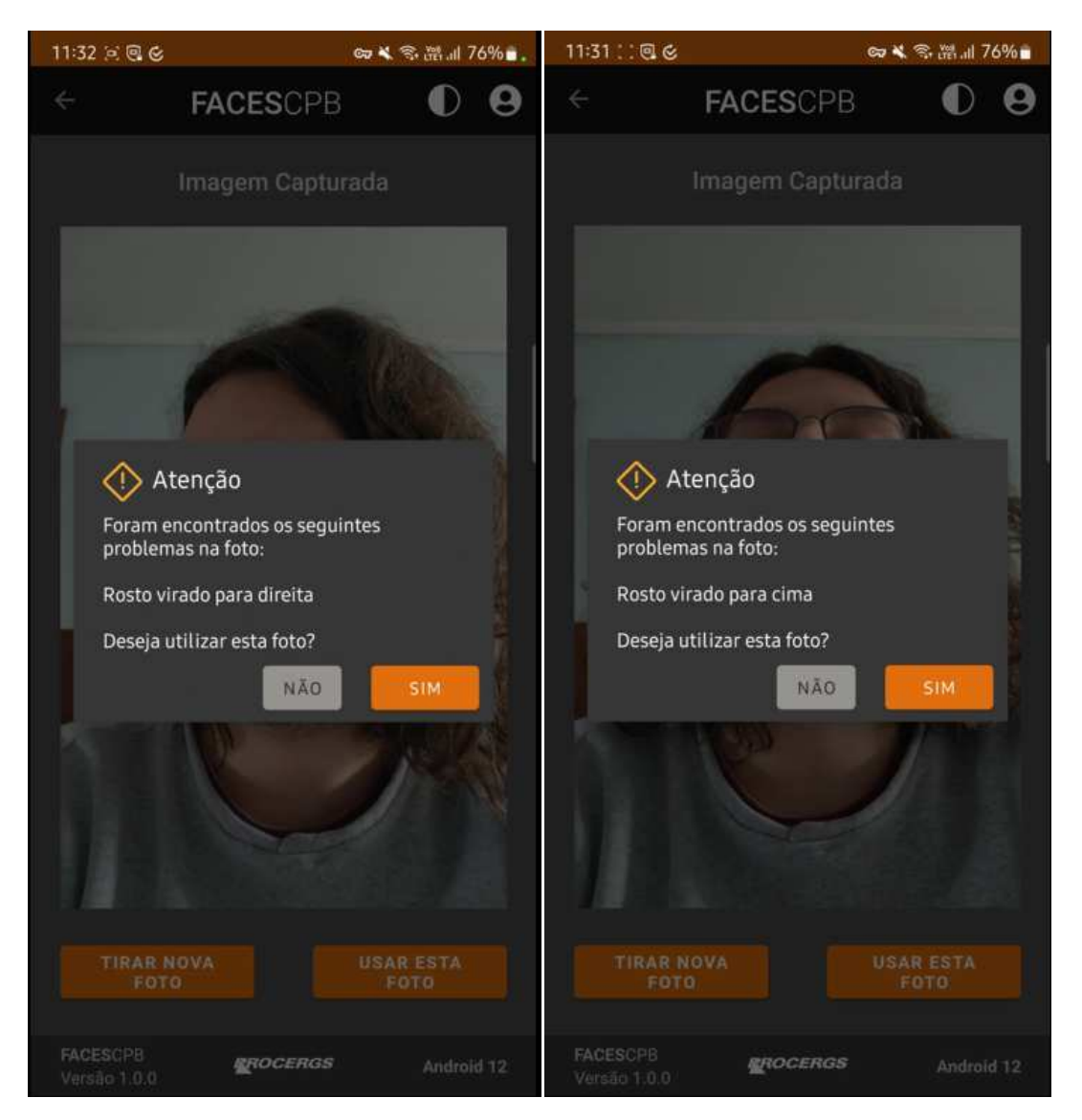

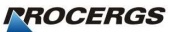

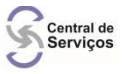

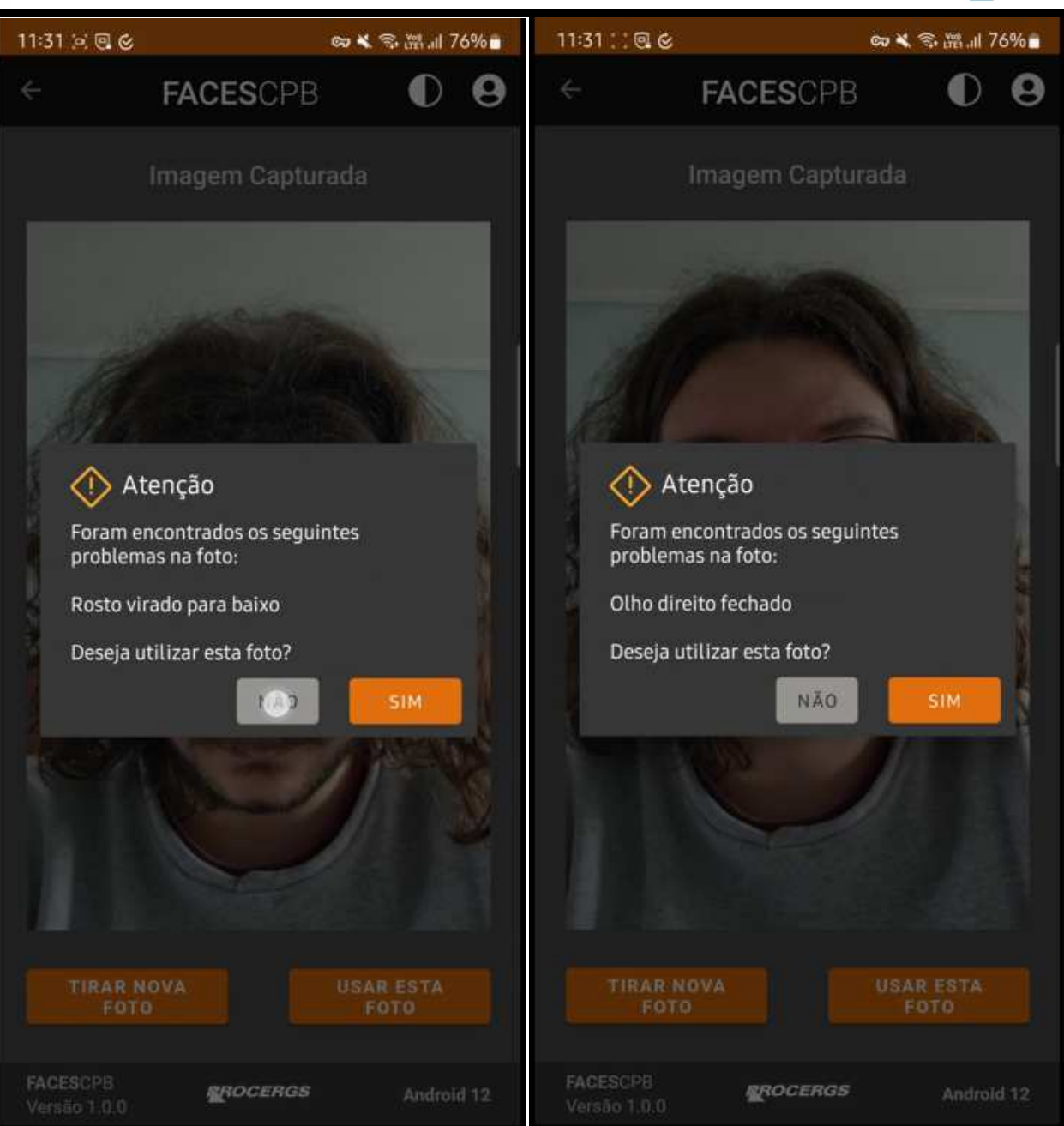

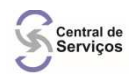

### Suporte

#### 5) Suporte

PROCERGS: Suporte para REDERS e Sistemas: (51) 3210-3995

#### DETRAN:

Dúvidas gerais referente a "PORTARIA DETRAN/RS N.º 262":
 E-mail: teoricoremoto@detran.rs.gov.br

### FAQ – Perguntas e Respostas

#### 6) FAQ - Perguntas e Respostas

6.1 - Não consigo instalar o aplicativo FacesCPB, mesmo seguindo os passos do manual?

Resposta: 1 - Verificar se a versão do Android no seu smartphone é a 6.0 ou superior;

2 - Desativar o antivírus que possa estar bloqueando a instalação do aplicativo. Normalmente no momento da instalação o antivírus avisa sobre o bloqueio da execução do FacesCPB.apk; 3 - Existem aplicativos que restringem o download do instalador do FacesCPB. Neste caso, deve-se chamar um técnico ou configurar este aplicativo que impede o download do arquivo FacesCPB.apk.

- 6.2 Após o logon do aplicativo FacesCPB, será apresentada uma mensagem "JRCPB\_0037 - Ajuste a data e hora do seu equipamento móvel."? Resposta: 1 - Verificar se a hora e data do seu smartphone ou tablet está correta. Para corrigir, basta alterar a data e hora do seu sistema Android;
- 6.3 Não consigo efetuar a leitura do QRCode? Resposta: 1 - Tente aproximar e afastar o dispositivo móvel (tablet ou smartphone), para fazer a leitura do QRCode;
  2 - Tente posicionar o dispositivo móvel (tablet ou smartphone) em outra orientação: se está usando em modo retrato (em pé), posicione em modo paisagem (deitado), ou vice-versa, para fazer a leitura do QRCode.
- 6.4 Fiz a leitura do QrCode de outro candidato? Resposta: Basta clicar no botão "Cancelar" que quantidade de tentativas é zerada reiniciando a contagem. Para a comparação biométrica do candidato correto voltar ao passo 4.4 (Ler o QrCode).

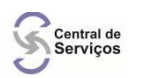

6.5 - Não consigo tirar a foto do candidato pelo aplicativo FacesCPB, não aparece a foto na câmera ou fica tudo preto?

Resposta: 1 - Verificar se a câmera do smartphone ou tablet está suja; 2 - Verificar se não tem algum objeto que esteja impedindo a lente da câmera do smartphone ou tablet (tipo capa ou película); 3 - No momento da foto o Android mostra na tela "Permitir que o app FacesCPB tire fotos e grave vídeos - Cancelar / OK". Basta clicar em "OK".

- 6.6 O aplicativo FacesCPB travou ou parou na hora da validação da foto? Resposta: 1 - Encerrar o aplicativo pelo menu do Android e entrar novamente;
  2 - Verificar a sua conexão de internet que pode estar oscilando ou indisponível no momento;
  3 - Caso o problema persista, entrar em contato com a Central de Atendimento da PROCERGS pelo telefone (51) 3210-3995.
- 6.7 Capturei a foto do candidato, porém o FacesCPB informa "Candidato(a) NÃO Reconhecido(a)", o que fazer?

Resposta: 1 - Iniciar o processo novamente de captura de foto, pois a foto pode ter sido tirada com pouca luminosidade ou fora do enquadramento (ver "Dicas de como capturar uma foto" da etapa 4.10 do manual); 2 - Centralize corretamente o rosto do candidato utilizando a dica do passo 4.5 do manual; 3 - Caso tenha feito os procedimentos acima e ainda não obteve sucesso, orientamos a revisar os itens das etapas 4.8, 4.9 e 4.10 do manual.

 6.8 - Ao realizar o reconhecimento facial de um candidato, o FacesCPB informa "Foto já validada. Capture uma nova foto.", o que fazer? Resposta: 1 - Iniciar o processo novamente de captura de foto.

6.9 - Em caso de problemas técnicos da prova, o que eu faço? Resposta:

> Conforme orientação da portaria de número PORTARIA DETRAN/RS N.º 262, DE 05 DE AGOSTO DE 2020 - Art. 13, "Em caso de problema técnico de qualquer natureza, não passível de solução em até 30 (trinta) minutos do prazo previsto para início da prova, o exame deverá ser reagendado, não havendo qualquer custo adicional ao candidato".

- 6.10 Ao realizar a leitura do QRCode ou o reconhecimento facial de um candidato aparece a mensagem "Não são permitidas novas tentativas de biometria após a etapa iniciada."?
  - Resposta: O candidato já tem a etapa iniciada não podendo mais fazer a biometria. O candidato deve seguir o processo normalmente. Caso o sistema exija que ele faça a biometria cancelá-lo no horário em questão e agendá-lo em outro horário.